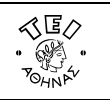

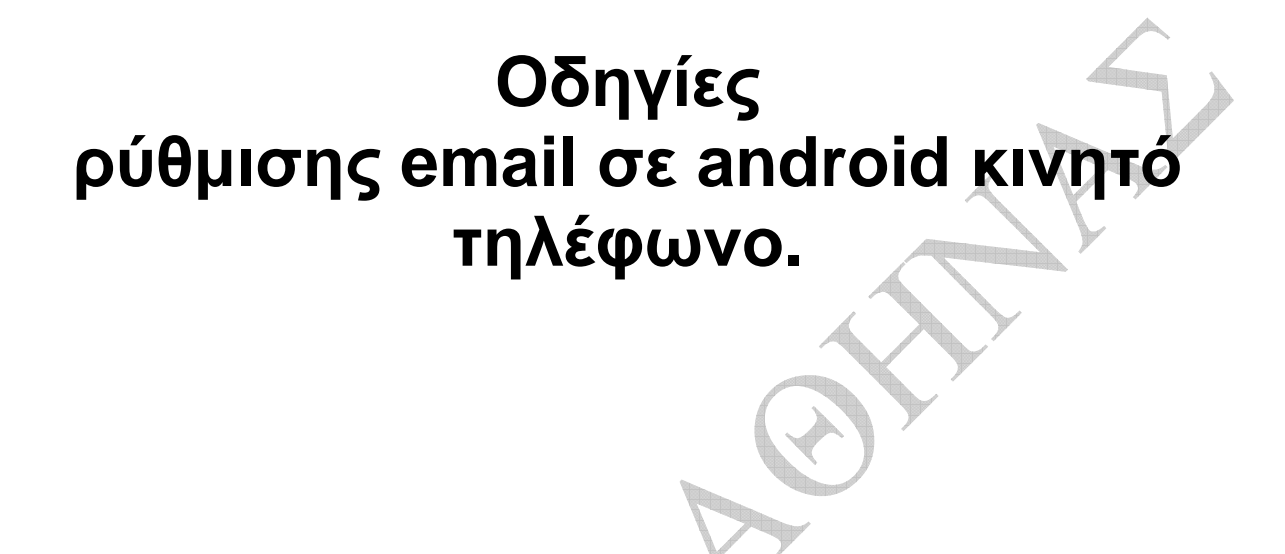

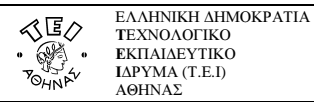

## Οδηγίες ρύθμισης email σε android κινητό τηλέφωνο

Για να ρυθμίσετε το android κινητό σας ώστε να συνδεθεί με τον email λογαριασμό που έχετε στο ΤΕΙ Αθήνας χρειάζεται να ακολουθήσετε τα παρακάτω απλά βήματα:

<u>Να σημειωθεί ότι το μενού του κινητού σας τηλεφώνου μπορεί να διαφέρει σε σχέση με το παρακάτω παράδειγμα,</u> όμως τα στοιχεία που υποδεικνύονται είναι απαραίτητο να συμπληρωθούν όπως τα βλέπετε.

Βήμα 1: Από το σχετικό Μενού του κινητού σας επιλέγετε την εφαρμογή Email

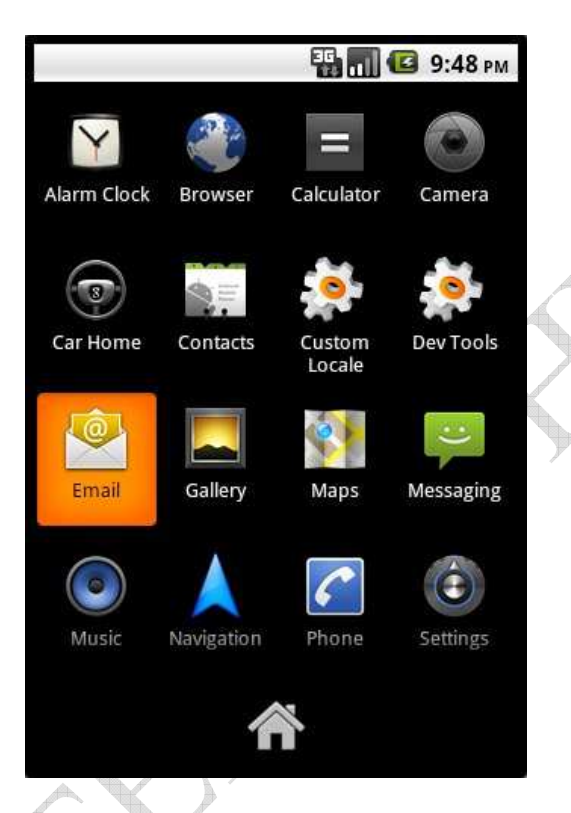

Βήμα 2. Εισάγετε το e-mail σας και το password σας και επιλέγετε «χειροκίνητη ρύθμιση»

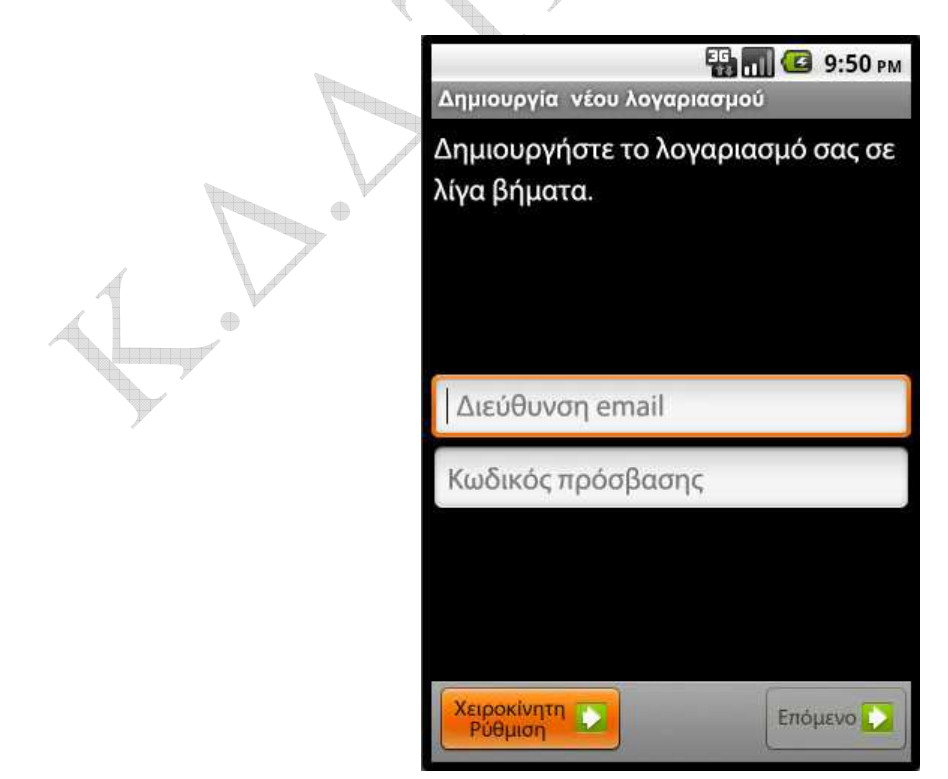

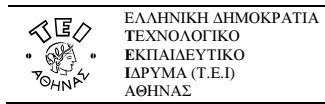

## Βήμα 3. Επιλέγετε το POP3 για είδος λογαριασμού.

 $\oplus$ 

 $\oplus$ 

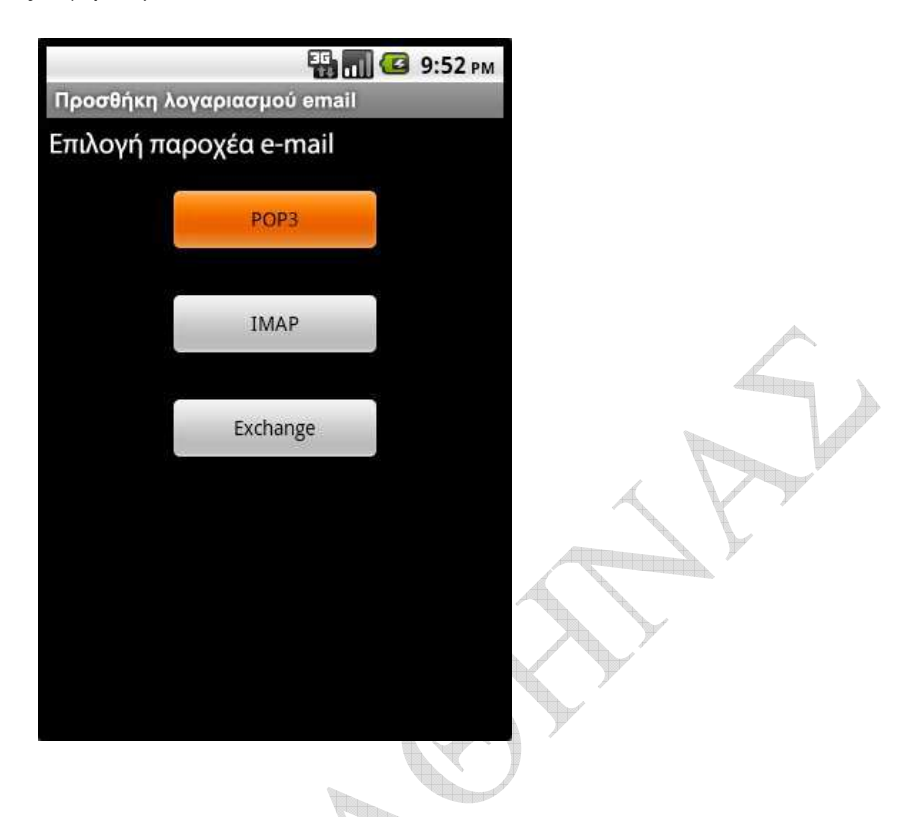

**Βήμα 4**. Εισάγετε τις ρυθμίσεις όπως φαίνονται στο παρακάτω σχήμα, βάζοντας φυσικά τα δικά σας username/password.

| Εισερχόμενες ρυθμίσει     | s   |
|---------------------------|-----|
| username                  |     |
| Συνθηματικό               |     |
| •••••                     |     |
| POP3 server               |     |
| mail.teiath.gr            |     |
| Θύρα διακομιστή           |     |
| 995                       |     |
| Τύπος προστασίας          |     |
| SSL                       |     |
| Διαγραφή email απο το ser | ver |
| Ποτέ                      | -   |
|                           |     |

**Βήμα 5**. Εισάγετε τον διακομιστή εξερχομένων μηνυμάτων(smtp) που βλέπετε στο σχήμα και επιλέγετε SSL ή TLS τύπο προστασίας(ανάλογα τον τύπο που θα επιλέξετε αυτόματα ρυθμίζεται και η θύρα). Τσεκάρετε το «απαιτείται είσοδος» και εισάγετε τα username/password σας.

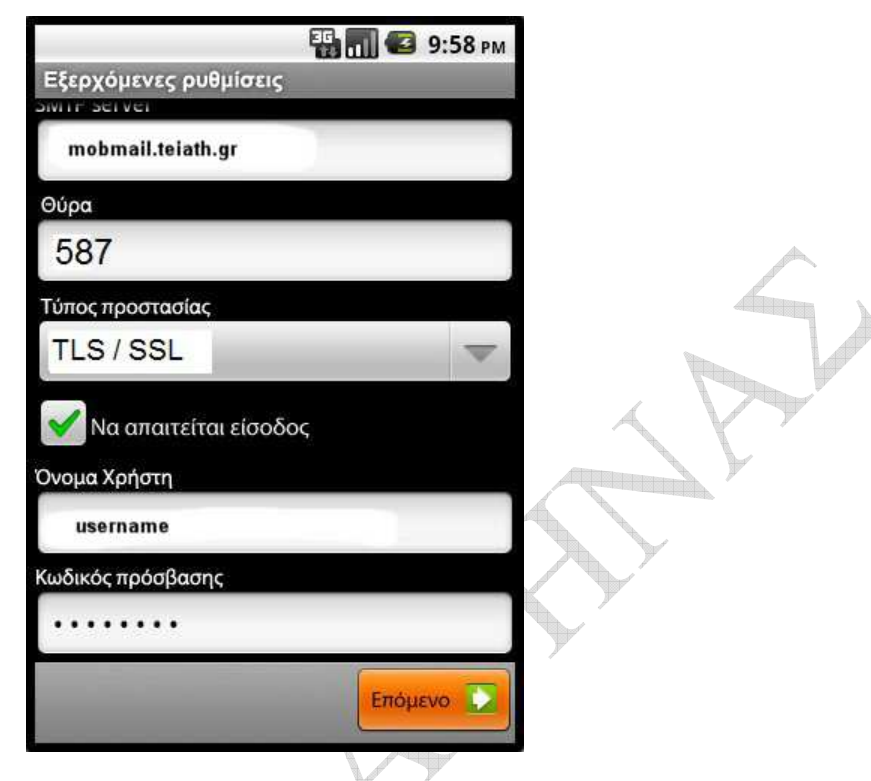

Βήμα 6. Ορίζετε τις επιπλέον επιλογές που έχετε σχετικά με τα email και τις ειδοποιήσεις τους.

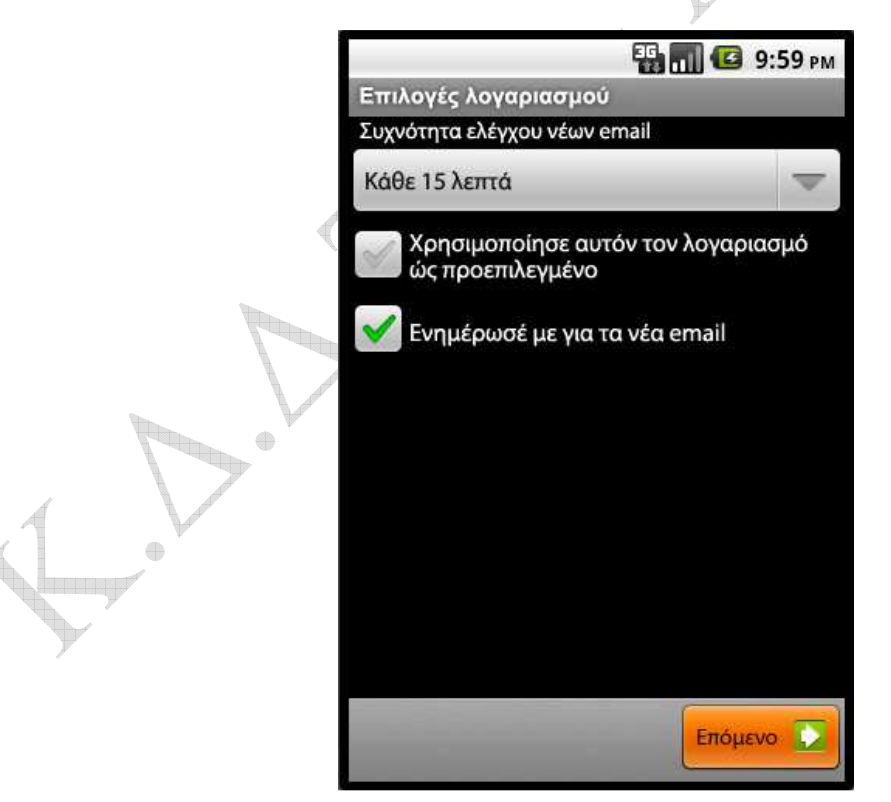

**Βήμα 7**. Ολοκληρώνετε την εγκατάσταση εισάγοντας το όνομα που θέλετε να εμφανίζεται στον παραλήπτη των μηνυμάτων σας και προαιρετικά ένα αναγνωριστικό όνομα για το λογαριασμό σας.

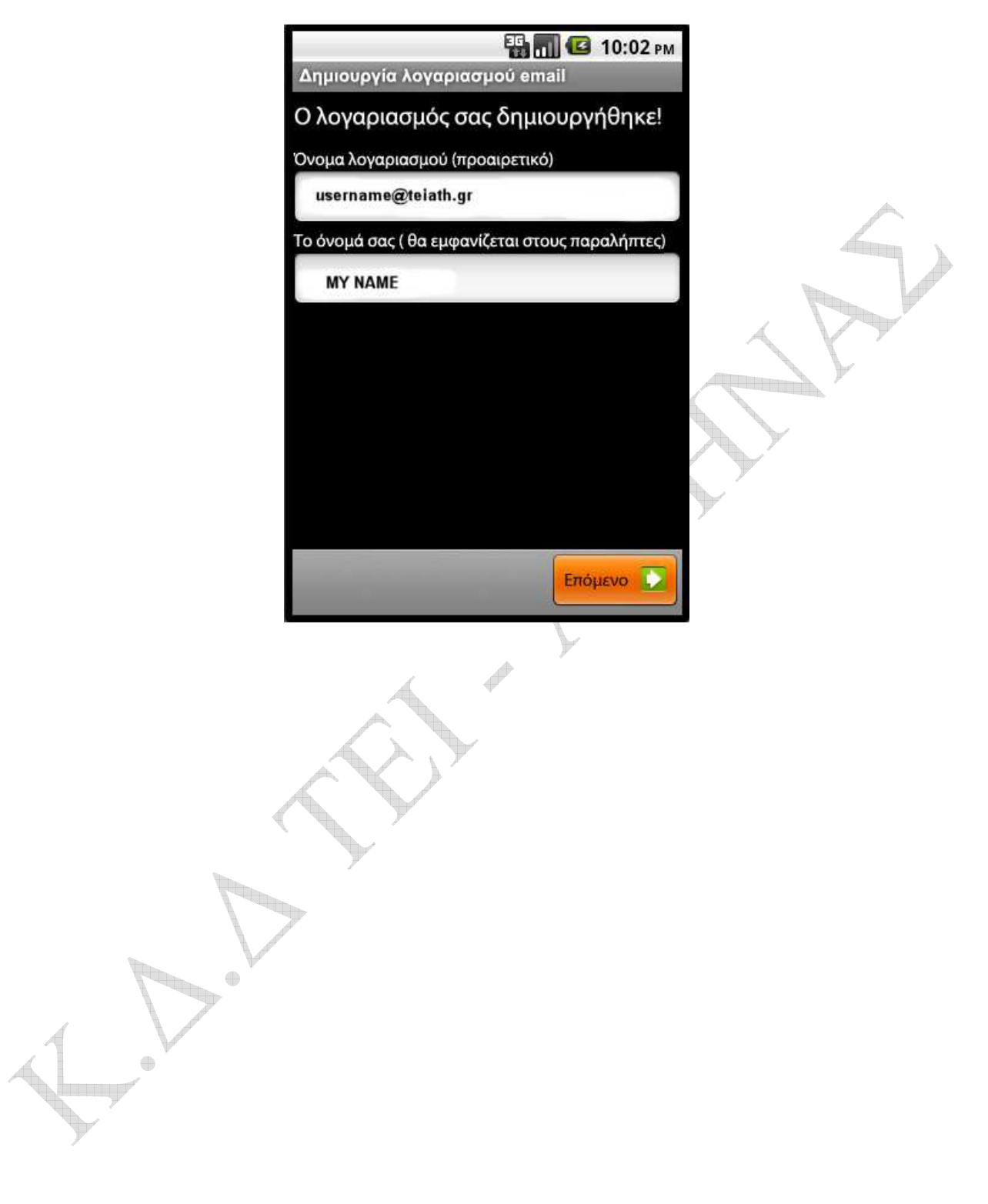